# NPTEL EXAMINATION REGISTRATIONS Jan - Apr 2024 (RGUKT – BASAR)

(Exam Link is open till February 11th 2024)

STEPS FOR EXAM REGISTRATION

## Regarding Fee Payment and Scholarship :

- This Semester there is NO BULK Payment .
- But, for the benefit of our students, NPTEL has graciously consented to provide Scholarship ( 50 % for Local Chapter Students ) for this run also.
- This Means, RGUKT Basar students who register as Local Chapter students in their Enrollment and Examination forms would pay INR 1000 as exam fee (per course), AFTER Passing the Exam, NPTEL would REFUND Back INR 500 to their Bank accounts directly (Local chapter Scholarship). (Max 1 course under Scholarship).

Step 1: Certification exam registration URL is: <u>https://examform.nptel.ac.in/</u> Then, login with your credentials( same as used for course enrollment)

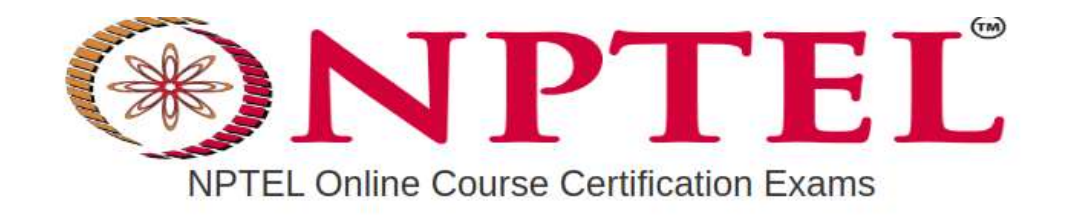

1

| - | -  |   |     |   |   |  |
|---|----|---|-----|---|---|--|
| ъ | æ  | - | ÷., | ~ |   |  |
|   | u. |   |     | н |   |  |
|   | •  | ~ | •   | - | ٠ |  |
|   |    |   |     |   |   |  |

Please make sure that you login using the same email id you had used while enrolling (joining) to the course.

|                   | Username                           |
|-------------------|------------------------------------|
| Microsoft Account | Username                           |
| Google            | Password                           |
| Google            | Password                           |
| Facebook          | Sign In                            |
|                   |                                    |
|                   | Forgot your password?              |
|                   | OR                                 |
|                   | Don't have an account? Sign up now |

NPTEL HELPLINE: (044) 2257 5905 | (044) 2257 5908

email: support@nptel.iitm.ac.in

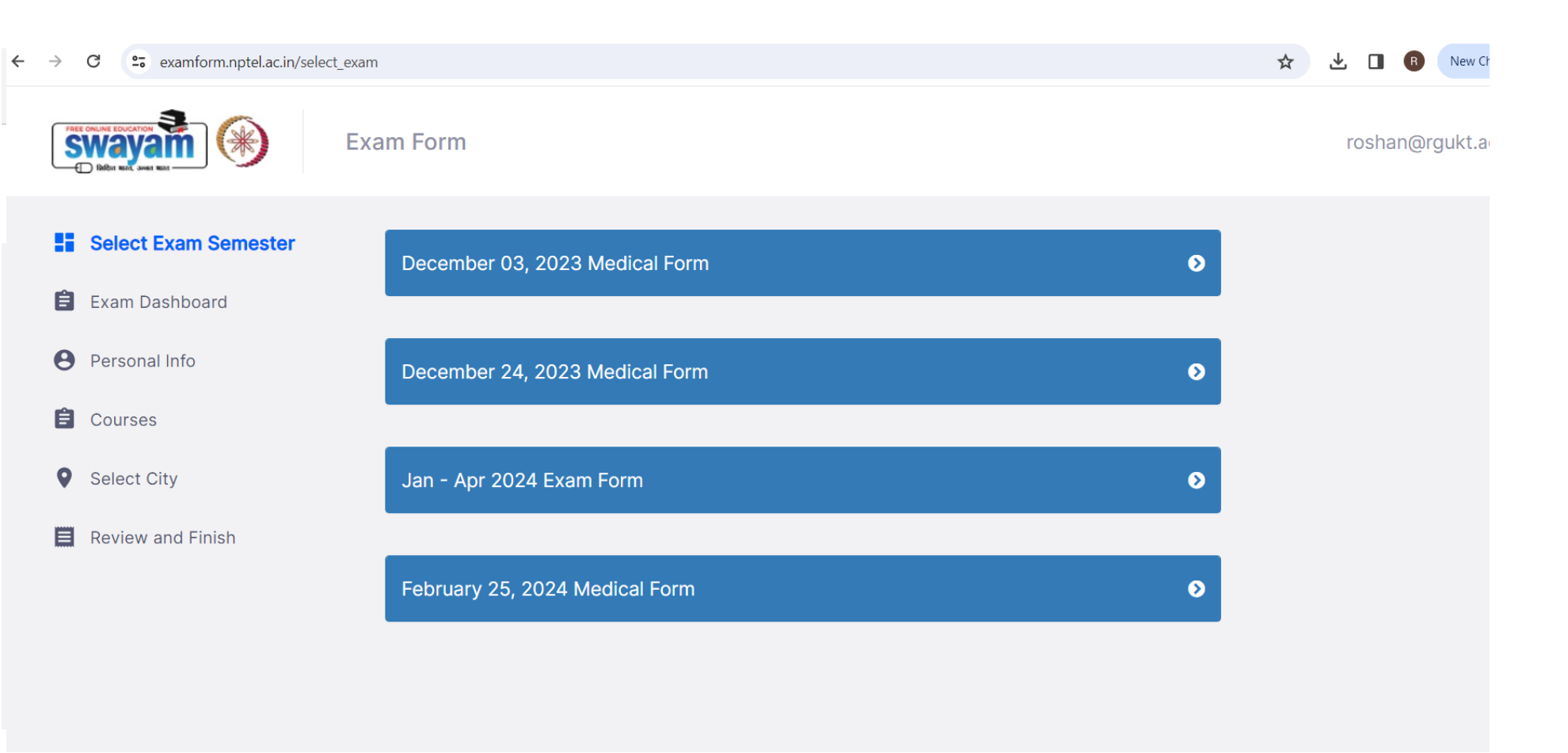

## Click on Jan - Apr 2024 Exam Form

Step 2 : Dashboard

examform.nptel.ac.in/2024\_01/exam\_form/dashboard ☆ C New Chrome Jan - Apr 2024 Exam Form roshan@rgukt.ac.in Select Exam Semester Hi roshan@rgukt.ac.in Exam Dashboard E Welcome to the NPTEL Exam Form registration page. Before you start, please go through the Timelines and Guidelines and Final Course List **9** Personal Info Important Note: Kindly use the latest versions of Google Chrome or Mozilla Firefox to fill in the Application Form. Use Courses Mouse to move between fields for entry of data instead of using Tab Key. Fields marked with \* are mandatory. 0 Select City Review and Finish Go to Personal Info

# Step 3 : Fill up Personal Info

← → C <sup>c</sup> examform.nptel.ac.in/2024\_01/exam\_form/profile

Jan - Apr 2024 Exam Form roshan@rgukt.ac.in Select Exam Semester E-Mail \* roshan@rgukt.ac.in Exam Dashboard Your email id must be unique and is your identity. Your assignment submissions will be identified with this Email id. **e** Personal Info Name \* Date of birth \* **E** Courses S Chand Rakesh Roshan 03/08/1986 Select City The name entered here will appear in your certificate. No further Date of birth will be verified against a Govt. issued Id card at the venue of the exam. Ensure that the data given is correct changes will be entertained. Review and Finish City \* Guidelines All images must be between 50 - 150 KB and in .JPG format. BASARA The following fields will not be editable once saved: • Do you come under SC/ST category? Are you a person with disabilities? State \* Are you a person with disabilities above 40%? · Are you writing the exam in Outside India? Telangana What is your role ? Fields marked with \* are mandatory. Country \* After the last date for data changes, if you request any changes to your personal information (name, DOB, photo, India signature, SC/ST and PWD certificates), we will charge you an extra 200 rupees for each change.

QA

Mobile Number \*

# Step 3 : Fill up Personal Info

| Swayam<br>D Mar Ki Mar Ki | - Apr 2024 Exam Form                                                                      | roshan@rgukt.ac                                                                                                    |
|---------------------------|-------------------------------------------------------------------------------------------|----------------------------------------------------------------------------------------------------|
|                           | State *                                                                                   | <ul> <li>Are you a person with disabilities?</li> <li>Are you a person with disabilities above 40%?</li> <li>Are you writing the exam in Outside India?</li> <li>What is your role ?</li> </ul>                                                           |
|                           | Country *                                                                                 | Fields marked with * are mandatory.<br>After the last date for data changes, if you request any<br>changes to your personal information (name, DOB, pho<br>signature, SC/ST and PWD certificates), we will charge<br>an extra 200 rupees for each change. |
|                           | Mobile Number *                                                                           | l                                                                                                    |
|                           | The mobile number entered here will be used for sending important SMS regarding the exam. |                                                                                                    |
|                           | Re-enter Mobile Number *                                                                  |                                                                                                    |
|                           | Please re-enter the mobile number.                                                        |                                                                                                    |
|                           | Alternate Mobile Number *                                                                 |                                                                                                    |
|                           | The mobile number entered here will be used as an alternate mobile number if required.    |                                                                                                    |
|                           | Gender * O Male O Female O ther                                                           |                                                                                                    |

Q ☆ 坐 🛯 🖪

New C

# Step 3 : Upload Files (upload relevant files)

| Swayam     Jan - Apr 2024 Exam Form     rosha                                                                                                    | n@rgukt.ac.in 👻 |
|----------------------------------------------------------------------------------------------------|-----------------|
| The mobile number entered here will be used as an alternate mobile number if required.  Gender *  Male Female Other                                                                                                    |                 |
| Passport size photo (.JPG, .JPEG Between 50KB - 150KB) * Signature image (.JPG, .JPEG Between 50KB - 150KB) *<br>File Uploaded ③ ID proof (.PDF, .JPG, .JPEG Between 50KB - 2MB) * File Uploaded ④ Aadhar Card / Voter's ID / Driver's license                                                                                                    |                 |
| Do you come under SC/ST category? *       Candidates belonging to SC/ST category must say YES here and need to upload relevant document         Yes <ul> <li>No</li> </ul> Applicants who claim to be in any of the category SC/ST have to submit valid document issued by competent authority, to qualify for the reduced fee.<br>Authorities Empowered to Issue Certificates (SC/ST): District Magistrate/ Additional District Magistrate/ Collector/ Deputy Collector/ Deputy Commissioner/<br>Additional Deputy Commissioner/ 1st Class Stipendiary Magistrate/ City Magistrate/ SubDivisional Magistrate/ Executive Magistrate/ Extra<br>Assistant Commissioner. Chief Presidency Magistrate/ Additional Chief Presidency Magistrate/ Presidency Magistrate/ Revenue Officer not below the rank of<br>Tahsildar SubDivisional Officer of the area where the Candidate and/or her/his family normally resides Administrator/ Secretary to Administrator/ Development<br>Officer (Lakshadweep Islands) Certificate issued by any other official will not be accepted. |                 |
| Are you a person with disabilities? *                                                                                                    |                 |

Student Faculty Employed Others

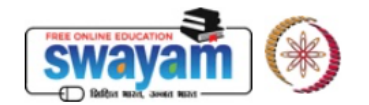

## Jan - Apr 2024 Exam Form

roshan@rgukt.ac.in 🔻

Tahsildar SubDivisional Officer of the area where the Candidate and/or her/his family normally resides Administrator/ Secretary to Administrator/ Development Officer (Lakshadweep Islands) Certificate issued by any other official will not be accepted. We will charge an additional fee of Rs.200 to make any changes later with respect to above details.

Are you a person with disabilities above 40%? \*

🔵 Yes 🛛 No

What is your role ? \*

Student Faculty Employed Others

## Are you writing the exam in Outside India? \*

🔵 Yes 🜔 No

We will accept below documents only:- Residence proof(Internationally recognized) - Residence Card or Driving License with Address/Bank Statement (with address) - Transaction details can be masked/Utility Bill (Telephone Bill, Electricity bill, etc.) Citizenship ID proof - Recent visa page in your passport with date stamp/citizenship document

How did you know about these courses? \*

NPTEL Localchapter

Are you okay if we share your details with potential employers? \*

🔘 Yes 🔵 No

What is your motivation to do this course? \*

To update myself with knowledge in this field

\* 🗹 I hereby confirm that the above mentioned details are correct and it can be used for future Communication.

## Save & Continue

Step 4 : Fill up College Details (and other details) \*\*All must say YES to\*\*'can we share scores with your college'(Mandatory for Scholarship) --Including Credit Transfer Information--

| Jan - Apr 2024 Exam Form                                                                                               | roshan@rgukt.ac.in 👻       |
|----------------------------------------------------------------------------------------------------|----------------------------|
|                                                                                                    |                            |
| Your college City *                                                                                                    |                            |
| Basar                                                                                                    | ~                          |
| Veur sellare nemo *                                                                                                    |                            |
| Rajiv Gandhi University Of Knowledge Technologies                                                                      | ~                          |
|                                                                                                    |                            |
| Degree *                                                                                                    |                            |
| B Tech                                                                                                    | ×                          |
| Department *                                                                                                    |                            |
| Electronics and Communication Engineering                                                                              | ×                          |
| Year of study *                                                                                                    |                            |
| Not Applicable                                                                                                    | ~                          |
| Are you taking this over for Credit Transford + Students who are                                                       | taking courses on          |
| ○ Yes ○ No Credit Transfer or                                                                                          | nly must say YES here      |
| Can we share score with your college? *                                                                                |                            |
| • Yes ○ № All RGUKT Basar stud                                                                                         | lents must Select YES here |
| * 🗹 I agree and understand that my registration details, hall ticket, exam score and e-certificate will be shared with | n my SPOC and college.     |
| Save and Continue                                                                                                    |                            |

# Step 5 : Choose Exam Courses and dates

| ← → C 😄 examform.nptel.ac.in/2024_01/exam_form/add_or_delete_course_for_payment                                 | 🍳 🛧 🛃 🖪 🔞 New Chrome availa |
|----------------------------------------------------------------------------------------------------|-----------------------------|
| Jan - Apr 2024 Exam Form                                                                                        | roshan@rgukt.ac.in 👻        |
| Select Exam Semester       Add a new course         Exam Dashboard       Python for Data S ×       2024-03-24 × |                             |
| Personal Info     Add Course                                                                                    |                             |
| Courses  Important Note: Selected Exam Date is subjected to change based on seat                                |                             |
| Select City                                                                                                    |                             |
| Review and Finish                                                                                               |                             |

# Step 6 : Choose Exam Cities (your

# Preferences)

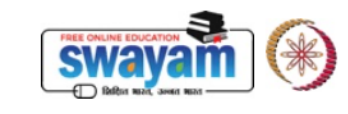

Select Exam Semester

😑 Exam Dashboard

e Personal Info

Courses

Select City

Review and Finish

# Select ExamCity • Python For Data Science: Sunday, March 24, 2024 Price: ₹ 1000 First Preference Telangana First Preference City Pincode 503002 Second Preference Telangana Hyderabad Third Preference

examform.nptel.ac.in/2024\_01/exam\_form/exam\_center?action=selected\_city\_edit&id=2024-03-24

Jan - Apr 2024 Exam Form

If exam city choices 1 and 2 are not available, you will be allotted to this 3rd choice exam city. Please choose this exam city very carefully.

Telangana 🗸 🗸

Hyderabad

 $\sim$ 

# Step 7 : Review All Details

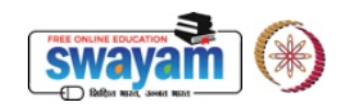

## Jan - Apr 2024 Exam Form

| == | Select Exam<br>Semester | Updated Information                                                                                                 |
|----|-------------------------|----------------------------------------------------------------------------------------------------|
| Ê  | Exam<br>Dashboard       | Here is a summary of your NPTEL exam registration.<br>Please make sure all the details listed below are<br>correct. |
| 0  | Personal<br>Info        | Name: S Chand Rakesh Roshan                                                                                         |
| Ê  | Courses                 | City: BASARA                                                                                                    |
| 9  | Select City             | State: Telangana<br>Country: India                                                                                  |
|    | Review<br>and Finish    | DOB: 1986-08-03                                                                                                    |
|    |                         | Gender: Male                                                                                                    |

## Step 8 : Review All Details and PAYMENT Mode of payment : Online payment - debit card/credit card/net banking

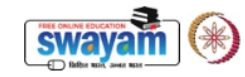

Jan - Apr 2024 Exam Form

roshan@rgukt.ac.in 👻

### Added Courses

Important Note: Selected Exam Date Is Subjected To Change Based On Seat Availability. You Can Check Final Exam Date On Your Hall Ticket.

Python For Data Science Exam Date: Sunday, March 24, 2024

Course Amount :₹1000

Amount to be paid: :₹ 1000

## Total: ₹ 1000

#### Terms and Conditions

- 1. I am either above 18 years of age, or I am below 18 years and have my parent's / guardian's consent. I hereby declare that I have carefully read the instructions and all the particulars stated in this application form are true and correct to the best of my knowledge and belief. If the information provided is found false / incorrect, I shall abide by any action and / or decision taken by NPTEL.
- 2. I agree to the following with respect to the exam scheduling process: NPTEL will try to run the exams as scheduled; however based on logistical, operational, or any other reasons, NPTEL can make any of the following changes at any time.
  - a. NPTEL can change the date/session of exam to other options available.
  - b. NPTEL can allocate a city from among the 3 choices given or any other city as per the availability of centres and nodes.
  - c. NPTEL can cancel a centre.
- 3. I agree to the following conditions relevant to the activities on exam day.
  - a. I will not be allowed to write the exam if I enter the exam venue after the mentioned timing on exam day or do not bring requisite documentation/ID proof.
  - b. NPTEL has the right to cancel my registration/withhold results if any malpractice is committed by me during the exam.
  - c. NPTEL has the right to cancel the exam in a centre/city owing to unforeseeable circumstances on the day of the exam and can decide on appropriate course of action thereafter.
- I agree to the following conditions with respect to the evaluation and publication of results.
  - a. That my details/testimonial may be used on the portal and on publicity material in case I am a topper in the course.
  - b. Course Instructor's decision on scores and evaluation is final and no further clarification will be provided.
  - c. Question paper and solution will not be published for the courses.
- 5. I agree If I fail in any of the exams, NPTEL WILL NOT conduct Supplementary exams for the same.
- 6. I understand and agree, I should use the same email id throughout the course run, for enrolling to a course and for registering for the exam. Assignments submitted using any other email id will not be taken into consideration towards final consolidated score & certification. The responsibility of the email id being valid until the course run is over is mine.
- 7. Due to unforeseen circumstances, NPTEL may have to delay the start of the exam in either of the exam sessions and can decide on appropriate course of action thereafter.

I agree to all the above

#### Payment Mode

O Pay through RazorPay

Continue to Payment

Note\*: We recommend refraining from using multiple browser tabs while processing payments to ensure a smooth and error-free experience.

# BEST WISHES

In Case of any queries, Please feel free to contact the undersigned :

Mr. S Chand Rakesh Roshan SWAYAM NPTEL Coordinator RGUKT Basar